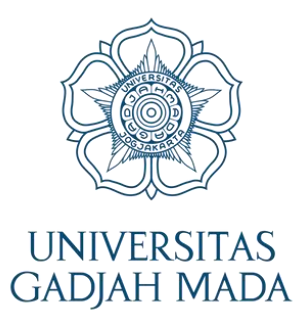

# ADMISSION PROCESS for INTERNATIONAL STUDENTS

Locally Rooted, Globally Respected

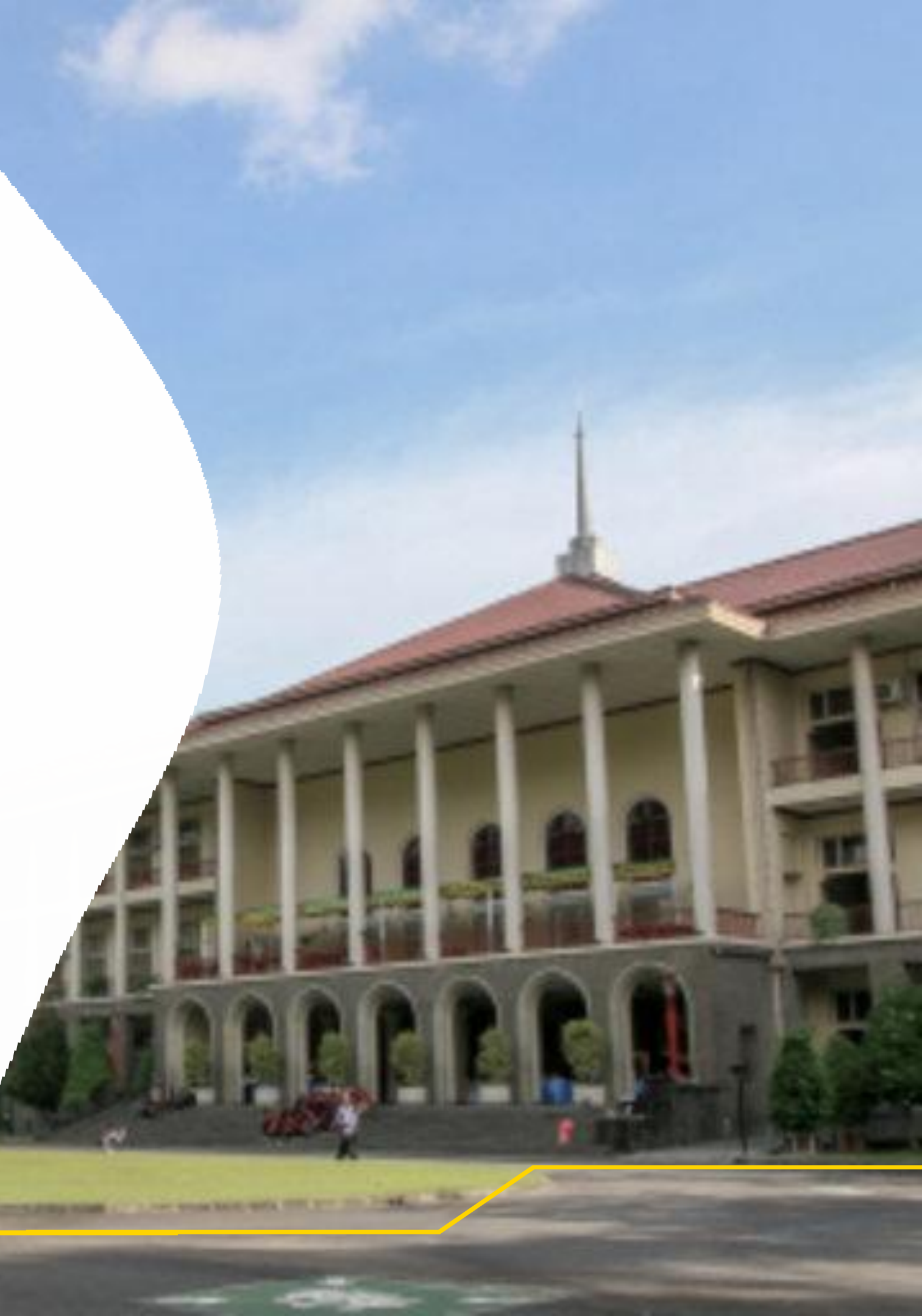

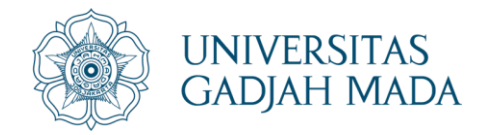

#### Click https://um.ugm.ac.id/en/main-page/ - Choose "International Student"

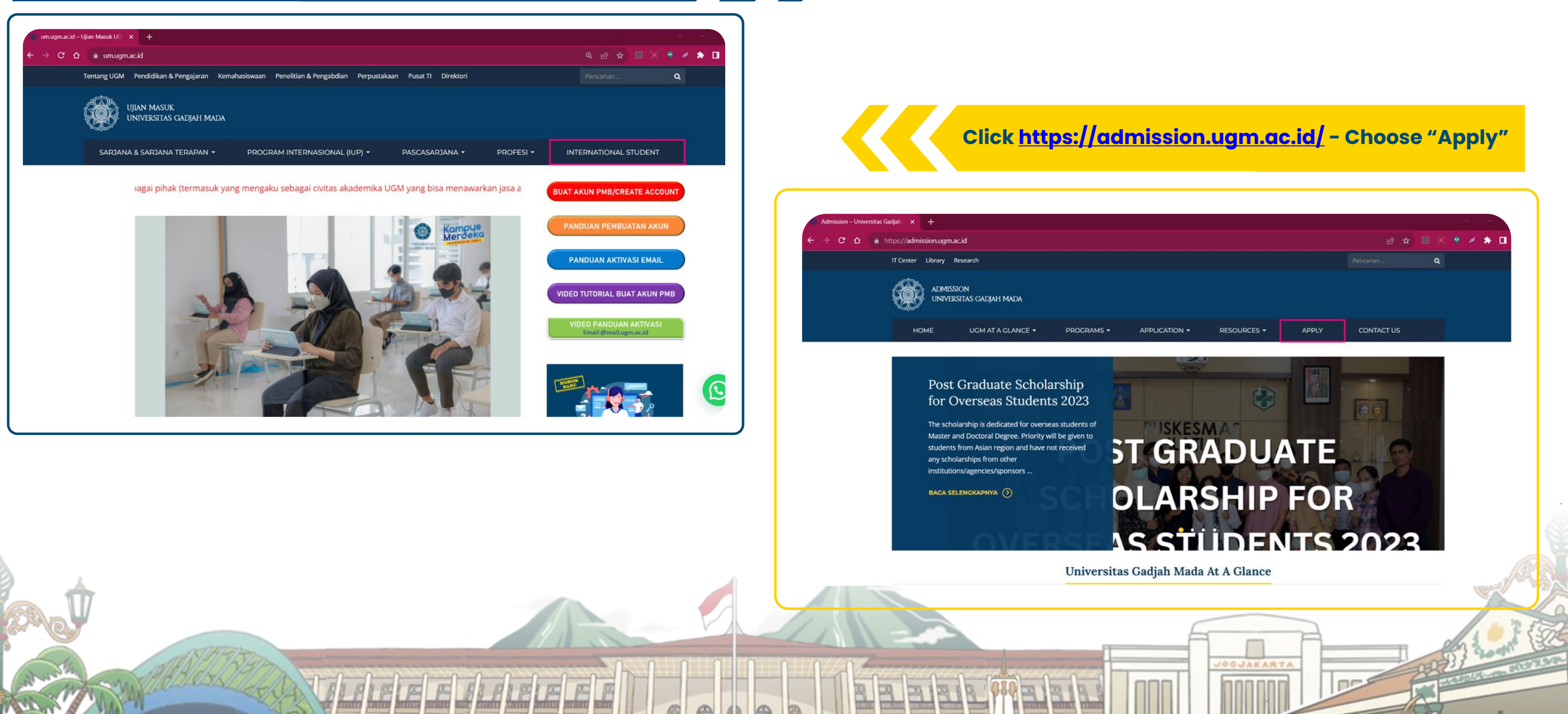

OR

#### LOCALLY ROOTED, **GLOBALLY RESPECTED**

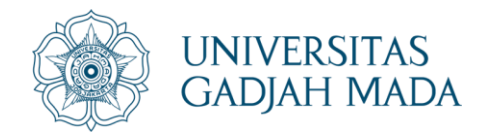

### Click "Sign Up" for the first user

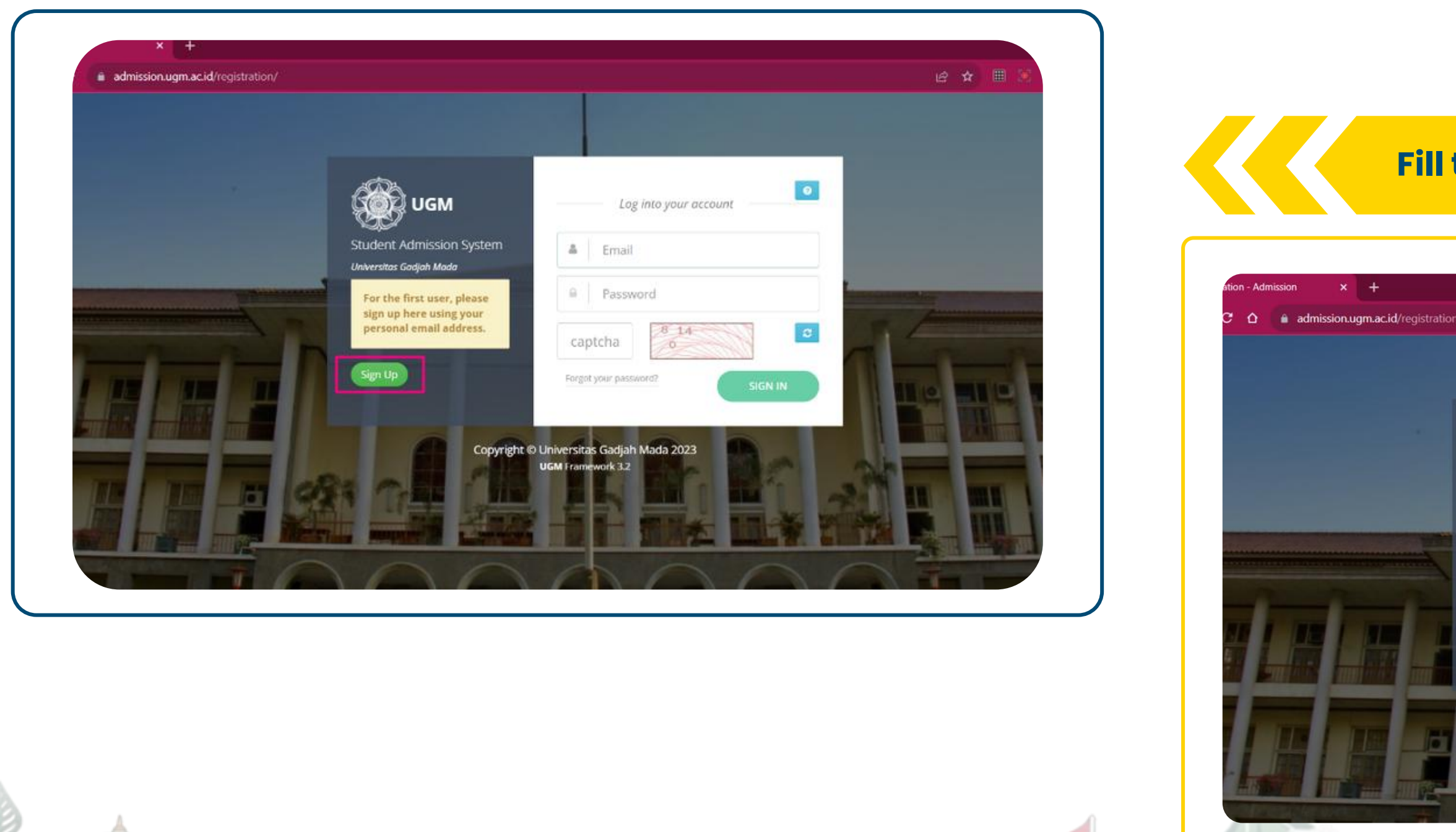

F

P

in the

1 12

pr:

E

#### LOCALLY ROOTED, GLOBALLY RESPECTED

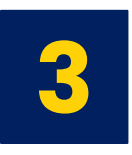

### Fill the "Registration Form", then Click "Register"

| w/register/view_register      |                       |                                                                                 | ß       | ☆ ⊞   | 12 🕈 / |
|-------------------------------|-----------------------|---------------------------------------------------------------------------------|---------|-------|--------|
|                               |                       |                                                                                 |         |       |        |
| Admission                     | Registration          | Form                                                                            |         |       | 8      |
| udent Admission System        | Full Name*            | Full Name                                                                       |         |       |        |
| wersitas Godjah Mada<br>Login | Citizenship*          | Select Citizenship 👻                                                            |         |       |        |
|                               | Email*                | Email                                                                           | present |       |        |
|                               | Phone Number*         | The applicant should only use Gmail/Yahoo-mail <ul> <li>Phone Number</li> </ul> |         |       | -      |
|                               | Number*               | Register                                                                        |         |       |        |
| -                             |                       |                                                                                 | W       | at im |        |
|                               | opyright © Universita | as Gadjah Mada 2023                                                             |         | -     |        |
|                               |                       |                                                                                 |         |       |        |
|                               |                       |                                                                                 |         |       |        |
|                               | $\sim$                |                                                                                 | Ŧ       | V     | NEW -  |
|                               |                       |                                                                                 |         |       |        |
|                               |                       |                                                                                 |         |       | -      |
|                               | Į                     |                                                                                 |         |       | 17     |
|                               |                       |                                                                                 | -       | 23.00 | 1 P    |
|                               |                       |                                                                                 | 2897    | 222   | A REAL |

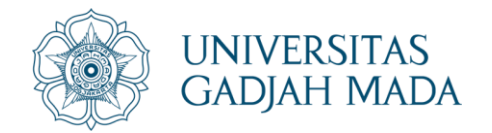

4

### Check the Email registered to create an account

50

| + admission.ugm.ac.id/registration/ugmfw/signin                                  | 년 ★ 🗏 💌 🕈                                                                                                    | 5                                                                                                    |                                                 |
|----------------------------------------------------------------------------------|----------------------------------------------------------------------------------------------------|----------------------------------------------------------------------------------------------------|-------------------------------------------------|
| UGM<br>Student Admission System<br>Universitas Gadjah Mada                       | Success !<br>Your account has been successfully created. A<br>verification email has been sent to you with<br>detailed instructions on how to activate it. | Click "Verify Email", use<br>sent to log in to admission.                                                                                                    | the user and password<br>ugm.ac.id/registratior |
| For the first user, please<br>sign up here using your<br>personal email address. | Log into your account                                                                                                    | Registration Account - OIA UGM                                                                                                    | Yahoo/Inbox                                     |
| Sen Up<br>Copyright © Universi<br>UGM Fra                                        | Email<br>Password<br>aptcha<br>rgot your password?<br>SIGN IN<br>SIGN IN<br>sitas Gadjah Mada 2023<br>amework 3.2                                          | • noreply-admission@ugm.ac.id<br>From: noreply-admission@ugm.ac.id<br>To: prita21@yahoo.com   NOTIFICATION   Thank you for signing up!   We just need to verify your email address to complete your ad   Please click this link to activate your account:   Verify Email   After activation you may login to this link using the following up   Username :   Password : | Count registration.                             |
| 7                                                                                |                                                                                                    | If you have not signed up for OIA UGM, please ignore this em<br>Thank you                                                                                                    | ail                                             |

L RR RR

58 PQ

#### LOCALLY ROOTED, GLOBALLY RESPECTED

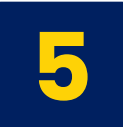

IUUUUU:

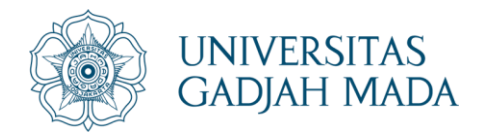

| Logir<br>Use th | n to <mark>admission.</mark><br>ne user and pase   | ugm.ac.id/registration.<br>sword sent to your email |                             |
|-----------------|----------------------------------------------------|-----------------------------------------------------|-----------------------------|
| /registration/  |                                                    | G Q & 🕁 🗮 🦄                                         | Choose your i               |
|                 |                                                    |                                                     | 🔁 Degree Programs           |
|                 |                                                    |                                                     | Profession                  |
|                 | ССС ИСА                                            | Log into your account                               | Doctor                      |
|                 |                                                    |                                                     | Master                      |
|                 | Student Admission System                           | 👗 Email                                             | Bachelor                    |
|                 |                                                    |                                                     | Bachelor of Applied Science |
|                 | For the first user, please sign up here using your | Password                                            |                             |
| a form          | personal email address.                            | captcha 3002 C                                      | 🖾 Non-Degree Programs       |
| The second      | Sign Up                                            | Forgot your password?                               | Summer Courses              |
|                 | and the second division of                         | SIGN IN                                             | Language Course (INCULS)    |
|                 |                                                    |                                                     | Student Exchange            |
|                 | Copyright @                                        | DUniversitas Gadjah Mada 2023                       | Internship                  |
|                 |                                                    | UGM Framework 3.2                                   | Student Community Services  |
|                 |                                                    |                                                     | Short Course                |
| man and and the | A PROPERTY AND                                     |                                                     | Matriculation               |
|                 |                                                    |                                                     |                             |

OOJAKARTA P

#### LOCALLY ROOTED, **GLOBALLY RESPECTED**

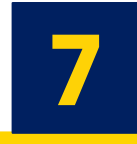

#### interests program: degree or non-degree, click "Apply"

| <u></u> | 🛱 Degree Programs                                                                                                    | ٥       |
|---------|----------------------------------------------------------------------------------------------------|---------|
| •       | Profession                                                                                                    | o       |
| •       | Doctor                                                                                                    | 0       |
| •       | Master                                                                                                    | 0       |
| -       | Bachelor                                                                                                    | •       |
| •       | 1 Bachelor's Degree Odd Semester 2025/2026 for Timor Leste and Myanmar [scholarship]<br>Website : https://admission.ugm.ac.id/registration/<br>Registration Period : Monday, 3 February 2025 - Tuesday, 25 February 2025<br>Contact Person : Directorate of Education and Learning<br>Email : admission@ugm.ac.id<br>Phone : +6285162621949 | ⊘ Apply |
| •       | 2 Bachelor's Degree Odd Semester 2025/2026 [International Undergraduate Program/IUP]<br>Website : https://admission.ugm.ac.id/registration/<br>Registration Period : Monday, 13 January 2025 - Tuesday, 15 April 2025<br>Contact Person : Directorate of Education and Learning<br>Email : admission@ugm.ac.id<br>Phone : +6285162621949    | Ø Apply |
| •       | Rachelor of Annlied Science                                                                                                    |         |
| -       |                                                                                                    |         |
| •       |                                                                                                    |         |
| -       |                                                                                                    |         |
|         |                                                                                                    |         |
|         |                                                                                                    |         |

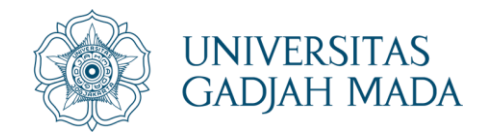

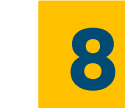

#### Fill out the Personal Data Form

| Fill                                                   | out the Personal I                 | Data Form              |                      |                                            |          |
|--------------------------------------------------------|------------------------------------|------------------------|----------------------|--------------------------------------------|----------|
| ADMISSION     SUCCESS !     Program has been selected. |                                    |                        |                      | 9                                          |          |
| Back                                                   |                                    |                        |                      |                                            |          |
| Personal Data                                          |                                    |                        |                      | ill out the "Study Planning" Form then ali | ok "Subm |
| Full Name                                              | Anindhita Prita Pradiptia          |                        |                      | in out the Study Planning Form, then ch    | CK SUDM  |
| Given/First Name                                       | Giv-<br>Home Address*              |                        |                      |                                            |          |
| Family/Last/Surname                                    |                                    |                        |                      |                                            |          |
| Gender/Sex*                                            | ci City*                           | City                   | admission            |                                            | 🔘 Ani    |
| Nationality                                            | Province/State*                    | Province/State         |                      |                                            | U        |
| Date of Birth*                                         | Fromice/state                      | Province/state         | Study Planning in Ur | niversitas Gadjah Mada                     |          |
| Paceport/Perconal ID Number*                           | Postal Code*                       | Postal Code            | Program              | UG of Computer Science (4 Year Degree)     |          |
|                                                        | Phone Number                       |                        | Faculty              | Mathematics and Natural Sciences           |          |
|                                                        | Mobile Number*                     | Mobile Number          | Length of Study      | 47 Month(s)                                |          |
|                                                        | Emergency Contact Name*            | Emergency Contact Name | Financial Sponsor*   | Choose Financial Sponsor                   | •        |
|                                                        | Emergency Contact Number*          | Emergency Number       |                      |                                            |          |
|                                                        | Email                              |                        | Guarantor            |                                            |          |
|                                                        | Entail                             |                        | Name of Guarantor*   | Name of Guarantor                          |          |
|                                                        | Home oniversity/Annate institution |                        | Relation to Applican | * Relation to Applicant                    |          |
|                                                        |                                    |                        | Permanent Address?   | Permanent Address                          |          |
|                                                        |                                    |                        | Office Address       | Office Address                             |          |
|                                                        |                                    |                        | Dhane*               | Phone                                      |          |
|                                                        |                                    |                        | Phone*               | Fridie                                     |          |
|                                                        |                                    |                        | Fax                  | Fax                                        |          |
| 1                                                      |                                    |                        | Email*               | Email                                      |          |
| 1                                                      | Repto                              | AD                     |                      |                                            | TI PAS   |
| ATONIAN                                                | War                                | NISVI II               |                      | JOGJAKARTA                                 | 0033     |
| (NICOLAL)                                              |                                    |                        |                      |                                            |          |

#### LOCALLY ROOTED, GLOBALLY RESPECTED

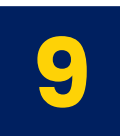

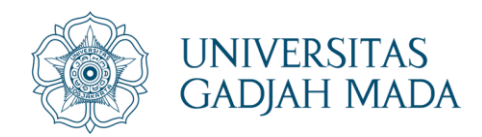

Back to home page. Choose the "Admission" Tab, then go to Enrollment History click tab "Detail" in the program you applied for, and choose study program in Major Preferences

| 0               | Information     on going proce     successful pro | 1:<br>ess.<br>ccess.                                                                                                    |
|-----------------|---------------------------------------------------|----------------------------------------------------------------------------------------------------|
| Admission       | inactive proces                                   | 55.                                                                                                    |
|                 |                                                   |                                                                                                    |
| Change Password | •••                                               | Input Data                                                                                                    |
|                 |                                                   | In this section, you are required to fill in all the necessary information in order to complete your admission process. Please pay attention to every content of the column to prevent from mistakes                                                                                         |
|                 |                                                   |                                                                                                    |
|                 | 2                                                 | Major Preferences                                                                                                    |
|                 |                                                   | Please choose your preferred study program                                                                                                    |
|                 |                                                   |                                                                                                    |
|                 | •                                                 | Document Upload                                                                                                    |
|                 |                                                   | Before uploading the document, make sure the content/text of the document can be seen clearly after the scanning process. Applicants must upload all the supplementary documents in order to get your study purpose. Give your files a name that will make it easy to recognize the content. |
|                 |                                                   |                                                                                                    |
|                 |                                                   |                                                                                                    |
|                 |                                                   | Data Lock                                                                                                    |
|                 |                                                   | This section requires applicants to do double-check for all documents that has been provided. Once applicants uploaded their documents and clicking the final submission, they are not able to change only be opened by OIA officer. Please do pay attention before any action made.         |
|                 |                                                   |                                                                                                    |
|                 |                                                   |                                                                                                    |
|                 | •                                                 | Decision                                                                                                    |
|                 |                                                   | The applicants will receive the Letter of Offer or Letter of Refuse as the result of the selection process from the Faculty they have chosen. For those who received the Letter of Offer should proceed to the selection process from the Faculty they have chosen.                          |
|                 |                                                   |                                                                                                    |
|                 |                                                   |                                                                                                    |
|                 | 6                                                 | Letter of Acceptance                                                                                                    |

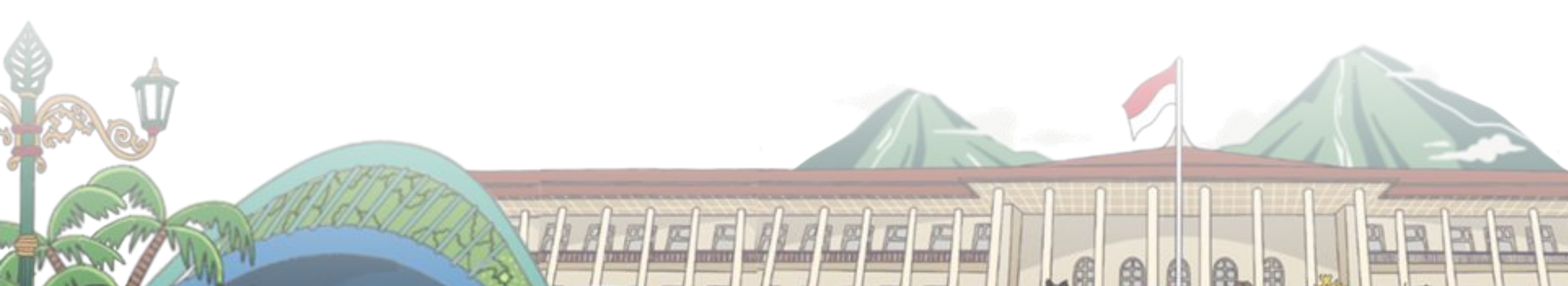

#### LOCALLY ROOTED, **GLOBALLY RESPECTED**

23

30 80

o the next process. or delete them. The the next process of

JOGJAKARTA

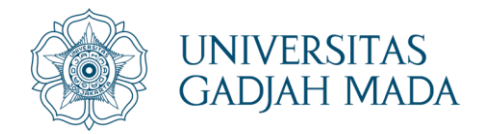

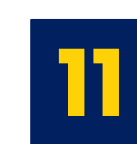

### Upload the required Documents, then click "Submit" for each document.

| Docume    | nt Management                                                                      |                    |                                                  |               |
|-----------|------------------------------------------------------------------------------------|--------------------|--------------------------------------------------|---------------|
| No<br>(1) | Document Type<br>(2)                                                               | Dokumen Ext<br>(3) | Upload (maximum file size allowed is 2MB)<br>(4) |               |
| 1         | Color scan of passport (personal information page) or other ID for online program* | pdf                | No file selected                                 | Choose Submit |
| 2         | Curriculum vitae (resume/personal data)                                            | pdf                | No file selected                                 | Choose Submit |
| 3         | Financial support statement*<br>(Download financial support statement)             | pdf                | No file selected                                 | Choose Submit |
| 4         | Diplomas                                                                           | pdf                | No file selected                                 | Choose Submit |
| 5         | Academics records                                                                  | pdf                | No file selected                                 | Choose Submit |
| 6         | Official passport-sized photograph*                                                | pdf                | No file selected                                 | Choose Submit |
| 7         | Good health statements from applicant's doctor (any format is acceptable)          | pdf                | No file selected                                 | Choose Submit |
| 8         | IELTS/TOEFL/IBT Certificate                                                        | pdf                | No file selected                                 | Choose Submit |
| 9         | Other document you think relevant for your application                             | pdf                | No file selected                                 | Choose Submit |
|           |                                                                                    |                    |                                                  |               |

|                                                                                               |                                                               |                                    |                    | 🔕 Anindhita Prita P     |
|-----------------------------------------------------------------------------------------------|---------------------------------------------------------------|------------------------------------|--------------------|-------------------------|
| Office Address                                                                                | test                                                          |                                    |                    |                         |
| Phone                                                                                         | 12345                                                         |                                    |                    |                         |
| Fax                                                                                           |                                                               |                                    |                    |                         |
| mail                                                                                          | prita21@yahoo.com                                             |                                    |                    |                         |
| Document Uploaded                                                                             |                                                               |                                    |                    |                         |
| lo Document Name<br>1) (2)                                                                    |                                                               | Document Type<br>(3)               | Dokumen Ext<br>(4) | Preview Document<br>(6) |
| Color scan of passport (personal                                                              | information page) or other ID for online program              | 26960_1_09102023113733.pdf         | pdf                | preview                 |
| Financial support statement                                                                   |                                                               | 26960_3_09102023113741.pdf         | pdf                | preview                 |
| Official passport-sized photograp                                                             | h                                                             | 26960_8_09102023113748.pdf         | pdf                | preview                 |
| erms of Agreement I have filled in the registration for Submit                                | m completely according to the actual conditions and the docun | nents that I uploaded are correct. |                    |                         |
| Ferms of Agreement                                                                            | m completely according to the actual conditions and the docun | nents that I uploaded are correct. |                    |                         |
| Terms of Agreement Thave filled in the registration for Submit Back                           | m completely according to the actual conditions and the docun | nents that I uploaded are correct. |                    |                         |
| Terms of Agreement          I have filled in the registration for         Submit         Back | m completely according to the actual conditions and the docun | nents that I uploaded are correct. |                    |                         |
| Terms of Agreement  I have filled in the registration for Submit Back                         | m completely according to the actual conditions and the docun | nents that I uploaded are correct. |                    | Voce                    |
| Terms of Agreement I have filled in the registration for Submit Back                          | m completely according to the actual conditions and the docum | nents that I uploaded are correct. |                    |                         |

#### LOCALLY ROOTED, GLOBALLY RESPECTED

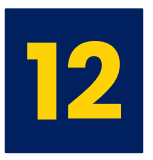

### Click check box, then click "Submit"

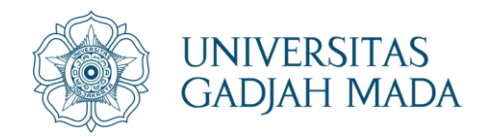

### Enrollment History is in "Enrollment History"

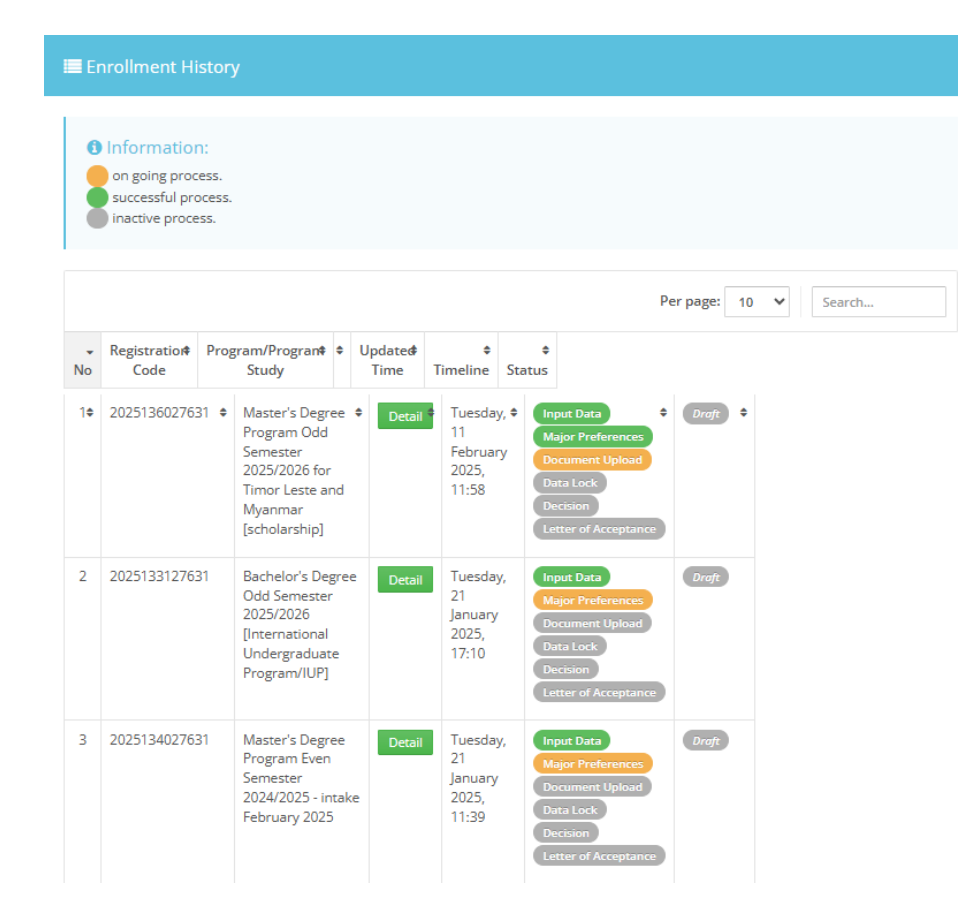

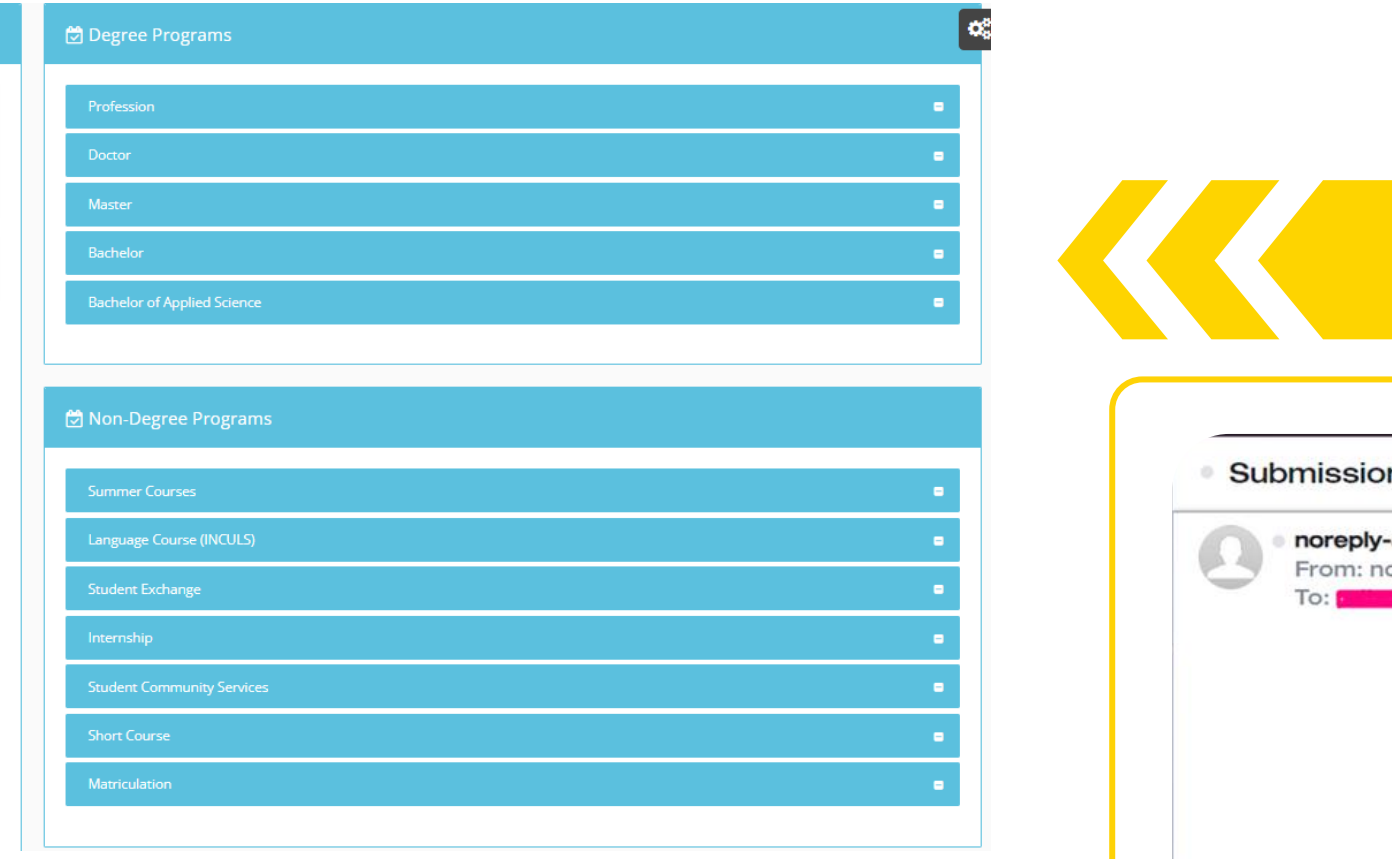

F

F

(A)

and the

1 12

E

1-100

TAN PERF

F

inter .

COULD -

2

PA

22

#### LOCALLY ROOTED, **GLOBALLY RESPECTED**

#### Applicants will receive a notification email of the submitted application

| <b>ply-adm</b><br>n: norepl | ission@ugm.ac.id                                                                                                    | Mon, Oct 9 at 11:39 AM 分 |
|-----------------------------|----------------------------------------------------------------------------------------------------|--------------------------|
|                             |                                                                                                    |                          |
|                             |                                                                                                    |                          |
|                             | NOTIFICATION                                                                                                    |                          |
|                             | Dear (Chaile Bring Bring)                                                                                                    | _                        |
|                             | We would like to inform you that you have successfully submitted your application. We will process your documents and inform you any update of the aplication process. |                          |
|                             | Thank you for your interest to study at our university.                                                                                                    |                          |
|                             | Sincerely,<br>Admission Team                                                                                                    |                          |
|                             | This is an automatically generated email, please do not reply.                                                                                                    | _                        |
|                             |                                                                                                    | TGY                      |
|                             |                                                                                                    |                          |
|                             |                                                                                                    |                          |
| -                           | JOOJAKARTA                                                                                                    | 00033 200                |
| - Pa                        |                                                                                                    | Contenton                |

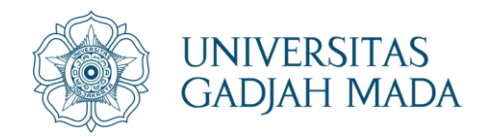

### Verification of the Submitted Application

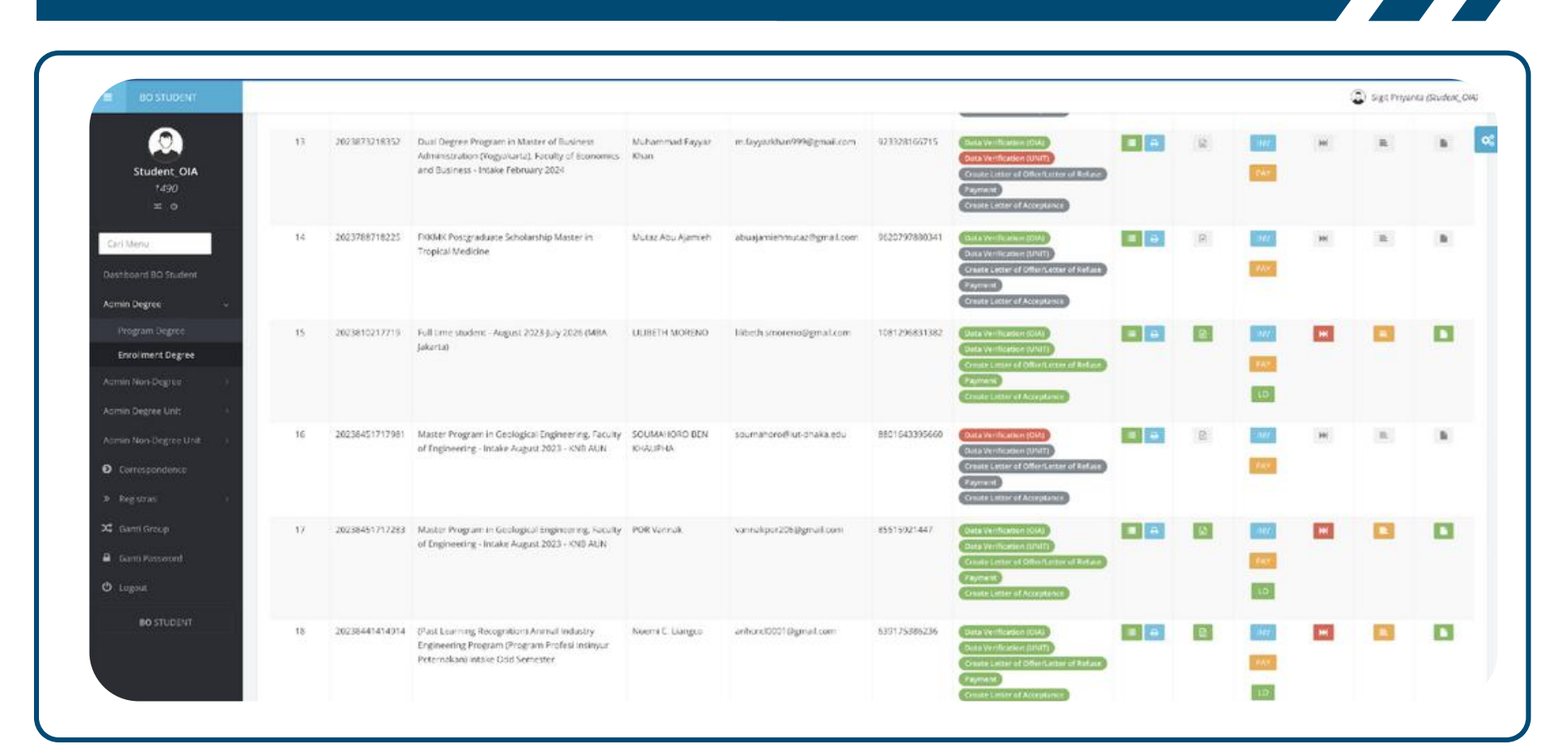

E

(A)

ALC: NO

JE-

mini

119

CITER OF

RC:

四

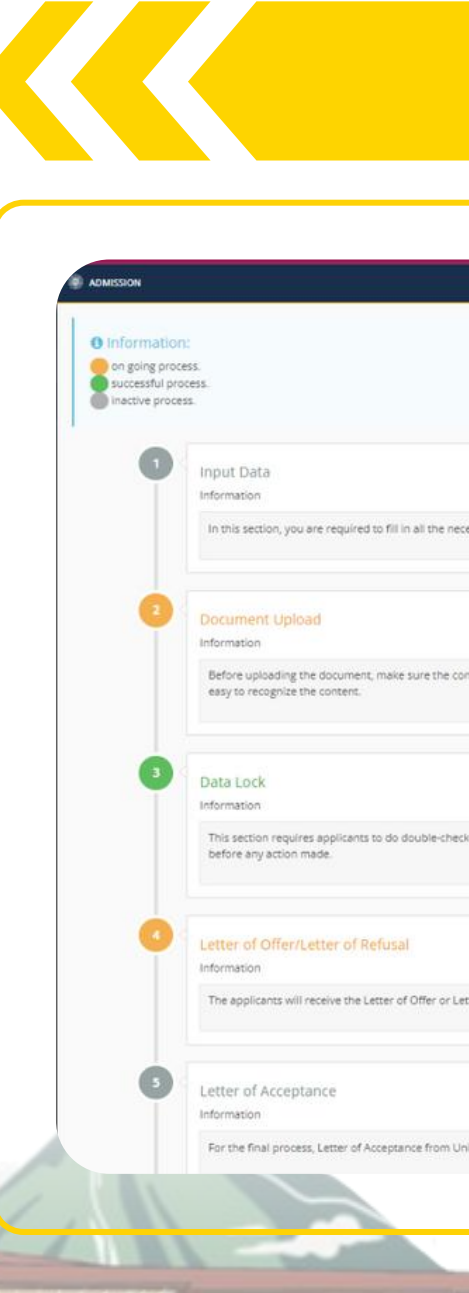

#### LOCALLY ROOTED, GLOBALLY RESPECTED

### Selection by the Faculty/School

| necessary information in order to complete your admission process. Please pay attention to every content of the column to prevent from mistakes                                                                                                    |      |
|----------------------------------------------------------------------------------------------------|------|
|                                                                                                    |      |
|                                                                                                    |      |
|                                                                                                    |      |
| e concentrext or the occument can be seen cleany after the scanning process. Applicants must upload all the supprementary occuments in order to get to the next process. Hollow each of the instructions and fill in obset on your sculp purpose, une you |      |
|                                                                                                    |      |
|                                                                                                    |      |
| heck for all documents that has been provided. Once applicants uploaded their documents and clicking the final submission, they are not able to change or delete them. The documents will be automatically locked and could only be opened by OIA office  |      |
|                                                                                                    |      |
|                                                                                                    | -    |
|                                                                                                    |      |
| r Letter of Refuse as the result of the selection process from the Faculty they have chosen. For those who received the Letter of Offer should proceed to the next process of the payment.                                                                |      |
| (A)                                                                                                    |      |
|                                                                                                    | a.   |
| n Universitas Gadjah Mada wili be given after the applicants done the payment.                                                                                                    |      |
|                                                                                                    | 2a   |
|                                                                                                    | SE   |
|                                                                                                    | 300  |
| JOGJAKARTA EBZS                                                                                                    | Gree |
|                                                                                                    | -    |
|                                                                                                    |      |

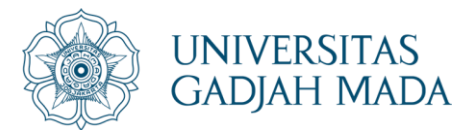

#### Letter of Offer for Payment Transfer

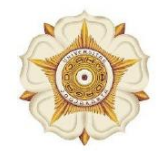

#### UNIVERSITAS GADJAH MADA

Bulaksumur, Yogyakarta 55281, Phone.+62274562011, 588688, Fax.+62274 562011, 565223 http://ugm.ac.id, E-mail: setr@ugm.ac.id

#### Letter of Offer

No. 197/UN1/DPP/TM.00.08/2024

Congratulations! On behalf of Universitas Gadjah Mada, we are pleased to inform that you:

| Application Number | : |
|--------------------|---|
| Name               | : |
| Gender             | : |
| Date of Birth      | : |
| Country of Origin  | : |
| Passport Number    | : |

have passed the selection conducted by Faculty of Geography, Universitas Gadjah Mada, where you applied for Double Degree Master Program in Sustainable Urban and Regional Development intake August 2024, starting from August 2024.

In order to continue the process, please transfer the following fees: Invoice Number: INVOICE-715509

| Fee (non-refundable)                 | Amount (IDR/person) | Due Date    |
|--------------------------------------|---------------------|-------------|
| Tuition Fee for Foreign Student      | Rp. 35.000.000,00   | 10 May 2024 |
| VISA Authorization (Telex Visa)      | Rp. 200.000,00      | 10 May 2024 |
| Electronic Visa (e-Visa)             | Rp. 2.445.768,00    | 10 May 2024 |
| Multiple Exit Re-entry Permit (MERP) | Rp. 1.000.000,00    | 10 May 2024 |
| Limited Stay Permit                  | Rp. 1.500.000,00    | 10 May 2024 |
| Administration Fee                   | Rp. 1.600.000,00    | 10 May 2024 |
| Total                                | Rp. 41.745.768,00   | 10 May 2024 |

Yogyakarta, 23 April 2024

15. 4

Prof. dr. Gandes Retno Rahayu, M.Med.Ed., Ph.D.

Sincerely Yours,

Director

signed electronically

NOTE : The payment can be made online through UGM Admission System. Kindly follow the instruction on the system. Please proceed through the payment option in the online admission system (https://admission.ugm.ac.id/registration/).

You may choose to settle the payment through one of the following methods:

1. ID BILLING

- 1. select menu enrolment
- 2. click the detail button on enrollment history 3. select menu "Letter of Offer/Letter of Refusal" on time line enrollment
- 4. select Bank Transfer (virtual account) on payment method 5. dick button "PAY" to payment code
- 6. check email (inbox/spam) detail payment
- 2. CREDIT CARD
- 1. select menu enrolment
- click the detail button on enrollment history
   select menu "Letter of Offer/Letter of Refusal" on time line
- enrollment 4. select Credit Card on payment method
- 5. click button "Pay Now"
- 6. Please make the payment using Mastercard or Visa credit card that is supported by 3D-Secure (3D-Secure or 3DS) is a security
- protocol supplementing online transactions made using cards by authenticating cardholders with one time password (OTP).

Dokumen ini telah ditandatangani secara elektronik menggunakan sertifikat elektronik yang diterbitkan oleh BSrE.

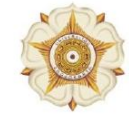

Name Application 1 Date of Birth Country of O Passport Nun

Copy to:

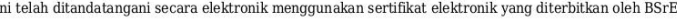

#### LOCALLY ROOTED,

GLOBALLY RESPECTED

#### Letter of Acceptance

#### UNIVERSITAS GADJAH MADA

Bulaksumur, Yogyakarta 55281, Phone.+62274562011, 588688, Fax.+62274 562011, 565223 http://ugm.ac.id, *E-mail*: setr@ugm.ac.id

#### LETTER OF ACCEPTANCE Ref. 4775/UN1.P1/TM.00.08/2024

Congratulations! On behalf of Universitas Gadjah Mada, we proudly inform that you:

|        | • |                                  |
|--------|---|----------------------------------|
| Number | : |                                  |
| L:     | : |                                  |
| rigin  | : | Lao People's Democratic Republic |
| nber   | : |                                  |

have been accepted into Undergraduate in Medicine, Faculty of Medicine, Public Health, and Nursing starting from August 2024.

In order to be registered as a full-time student, you are required to register through https://simaster.ugm.ac.id/portal/registrasi/view no later than 15 May 2024.

Yogyakarta, 29 April 2024

Sincerely Yours,

signed electronically

Prof. Dr. Wening Udasmoro, S.S., M.Hum., DEA. Vice Rector for Education and Learning

*ħ. ŧ* /-

JOGJAKARTA

1. Dean of Faculty of Medicine, Public Health, and Nursing 2. Director of Finance 3. Head of Office of International Affairs

Dokumen ini telah ditandatangani secara elektronik menggunakan sertifikat elektronik yang diterbitkan oleh BSrE.